## Installation ETKA 7

Après avoir récupéré le fichier ETKA.7.0.11.2006.rar, le décompresser avec winrar.

| 🔚 ETKA. 7.011. 2006. rar - WinRAR                                              |                                                                                                    |
|--------------------------------------------------------------------------------|----------------------------------------------------------------------------------------------------|
| File Commands Tools Favorites Options He                                       | elp                                                                                                  |
| Add Extract To Test View 1                                                     | Delete Find Wizard Info                                                                              |
| ETKA.7.011.2006.rar - solid RAR a                                              | archive, unpacked size 2 022 037 866 bytes 💌                                                         |
| Name <b>1</b>                                                                  | I hate akteforum, and the mods are fucking noobs 🗠<br>BAD GEET for all akte noobs and the mother fro |
| ETKA 7.0.ISO                                                                   | topas is the biggest hole on earthand onkel I                                                        |
| Anleitung für Bilderupdate.txt download.more.txt Passwort für Bilderupdate.txt | Extracting from ETKA.7.011.2006<br>extracting<br>ETKA 7.0.ISO 42%                                    |
|                                                                                | Elapsed time 00:03:30<br>Time left 00:10:44 24%                                                      |
|                                                                                | Cancel Help                                                                                          |
|                                                                                |                                                                                                    |
|                                                                                | Total 2 022 037 866 bytes in 5 files                                                                 |

Monter l'image ISO, alors dans émulateur (alcohol, daemon...)

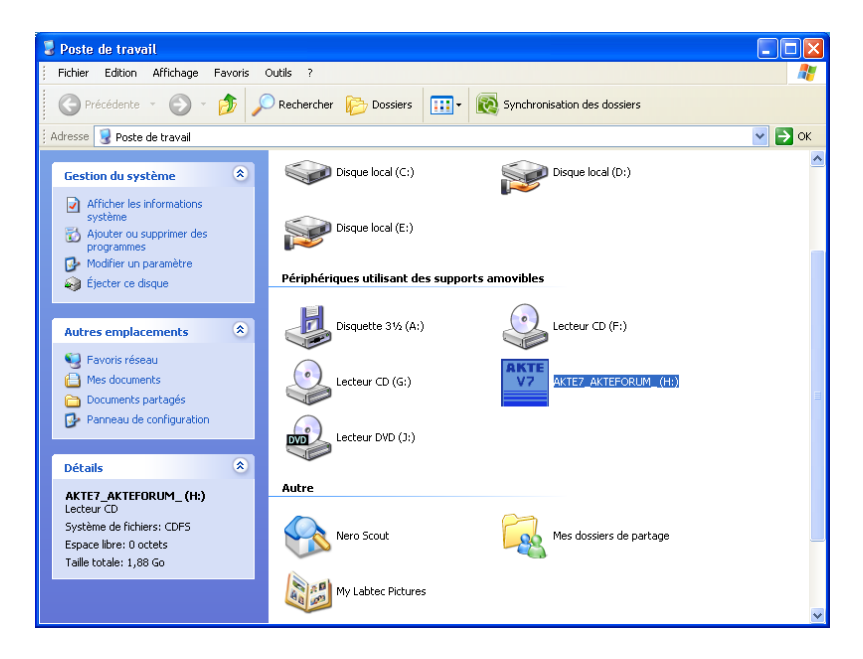

L'autorun se lance automatiquement.

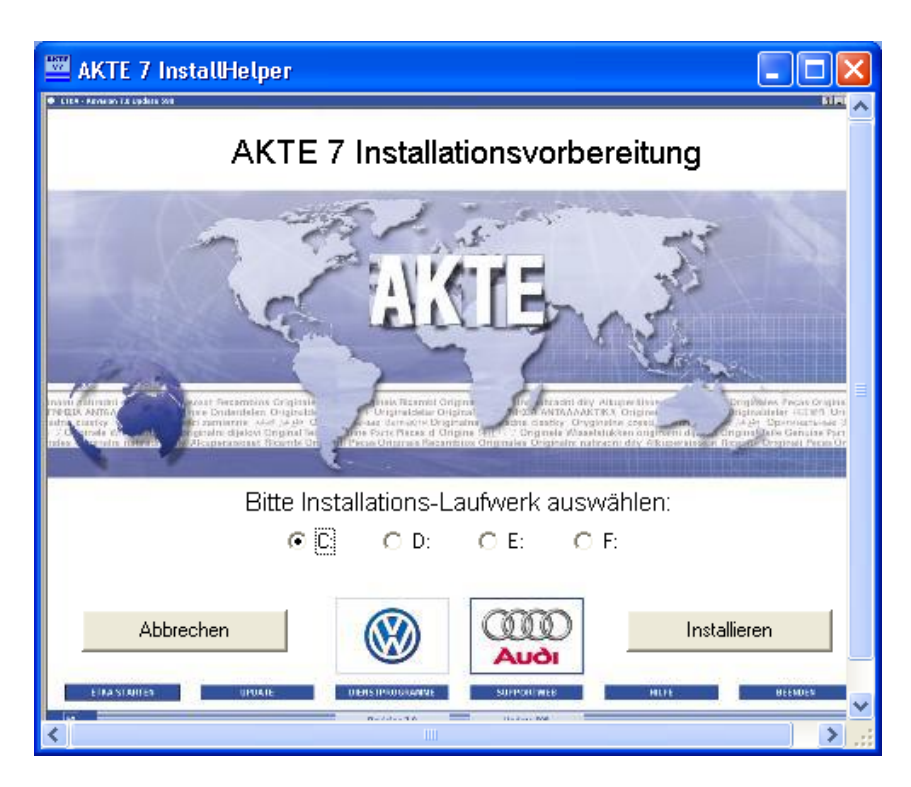

Cliquer sur Installieren, puis choisir la langue d'installation (dans mon cas us-english).

L'installation démarre.

| Welcome 🔀              |                                                                                                    | ETKA7 Installation                                                                                                    |                                                      |                               |
|------------------------|----------------------------------------------------------------------------------------------------|----------------------------------------------------------------------------------------------------|------------------------------------------------------|-------------------------------|
|                        | This application will install ETKA7 on your computer.                                                                                                    | 1137 (445) (0100) 90 (44120)<br>9544551 (02704) 01501 (0010)<br>45 (1774) 001500 (1010)<br>95 (1774) 001500 (1010)<br>96 (0126) 01541 (01767)<br>96 (0126) 01541 (01767)<br>96 (0126) 01541 (01767) | The selected brands will be updated.                 |                               |
| ЕТКА                   | Warning:<br>This program is protected by copyright law and international treaties.<br>Unautifunized reproduction or distribution of this program, or any portion of it, may<br>result in severe coll and cominal penalties, and will be prosecuted to the maximum<br>extent possible under law. | ЕТКА                                                                                                    | The marked brands are installed and will be updated. | 15000 k<br>34000 k<br>22000 k |
| 5649429427498597545549 | Vou close all running applications before proceeding.<br>Press "Next" to begin with the installation or "Cancel" to abort and to close all other<br>running applications.<br>Only program installation, no databasis refresh.                                                                   | 5491850421300004<br>5649429427498597546549                                                                                                    | Disk Space Required: 16<br>Disk Space Required: 42   | 98300 k<br>76756 k            |
|                        | Next > Cancel                                                                                                    |                                                                                                    | Next > Cancel                                        |                               |

| ETKA - F | Revision 7.0 Update 597    |            |                                                                               |                        |
|----------|----------------------------|------------|-------------------------------------------------------------------------------|------------------------|
|          |                            |            | Suche<br>Kataloginformationen<br>Kennbuchstaben<br>Spezialkataloge<br>Service | VERKAUFSTYP<br>A Schen |
| MODELL   |                            |            | PR Sprachauswahl D - Deutsch                                                  | NSCHRANKUNG            |
| BE       | New Beetle                 | 1999>>     | Materialschein Englisch                                                       | h                      |
| BEC      | New Beetle Cabrio          | 2003>>     | Sammelbestellschein US Eng                                                    | lisch                  |
| 80       | Bora/Variant/4Motion       | 1999>>2005 | D;U Zoom Bild Französ                                                         | lisch                  |
| CA       | Caddy                      | 1983>>     | R;T,, Italienis                                                               | ch                     |
| CAMP     | Campmob. (Typ2/Transp./LT) | 1980>>     | H Spanise                                                                     | h                      |
| CAZA     | Caddy ZA                   | 1996>>     | U Spanisc                                                                     | hingh                  |
| COR      | Scirocco/Corrado           | 1974>>1995 | K Tsched                                                                      | nisch                  |
| CR       | Crafter                    | 2006>>     | 6;7 Dănisch                                                                   | 1                      |
| EOS      | Eos                        | 2006>>     | v Holländ                                                                     | isch                   |
| FO       | Fox-EU                     | 2005>>     | 0;4 Norweg                                                                    | isch                   |
| FOA      | Fox Africa                 | 2004>>     | 4 Schwed                                                                      | lisch                  |
| GHIA     | Ghia/Kleinlieferwg. 147    | 1956>>1974 | B;E;W Polnisci                                                                | h                      |
| GL       | Gol BR                     | 2004>>     | P;T TOrtical                                                                  |                        |
| 60       | Golf                       | 1975>>1998 | B;D;E;P;W                                                                     |                        |
| GOC      | Golf Cabriolet             | 1979>>2002 | K;M Ungaris                                                                   | ch                     |
| GOLF     | Golf/Variant/4Motion       | 1998>>     | B;D;K;P;U;W;Z;9 Chinesi                                                       | sch                    |
| GOPL     | Golf Plus                  | 2005>>     | w Japanis                                                                     | ch                     |
| GOSY     | Golf/Varsyn/Rall./Coun.    | 1986>>1998 | B;D;P;W Russisc                                                               | h                      |
| GOV      | Golf Variant               | 1994>>1999 | K;W                                                                           |                        |
| GOZA     | ● Golf/Citi Golf ZA        | 1996>>     | U                                                                             |                        |
| ILT      | Mod.181 / Iltis            | 1969>>1988 | A;W                                                                           |                        |
| JE       | Jetta/syncro               | 1979>>     | B;M;U;W                                                                       |                        |
| JAK      | AUFTRAG MKB                | GKB        | FAHRGESTELLNUMMER                                                             | VERKAUFSTYP            |

Lancer le logiciel, tout d'abord en allemand puis configurer pour la langue française

Pour modifier la TVA : lancer ETKA

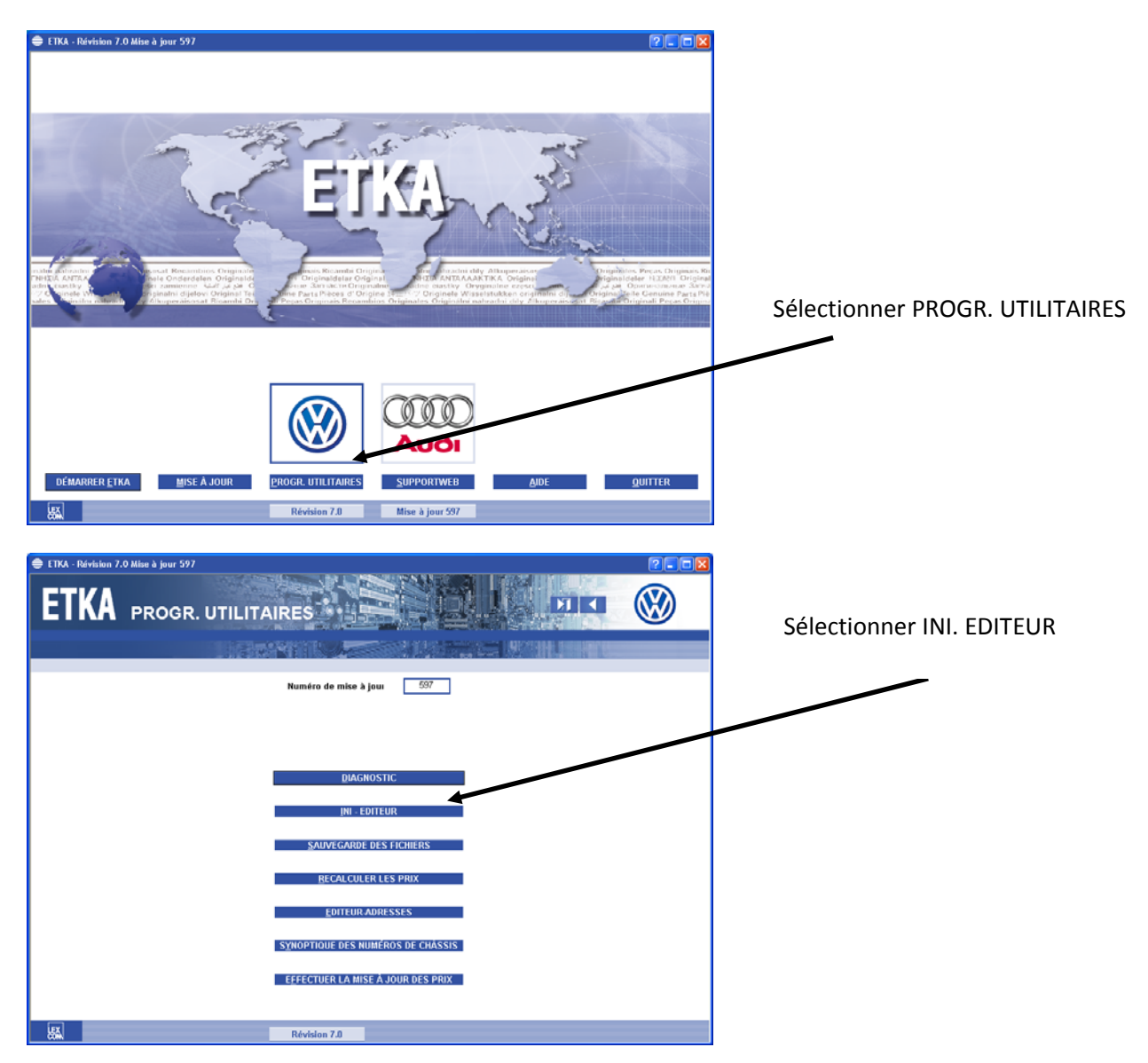

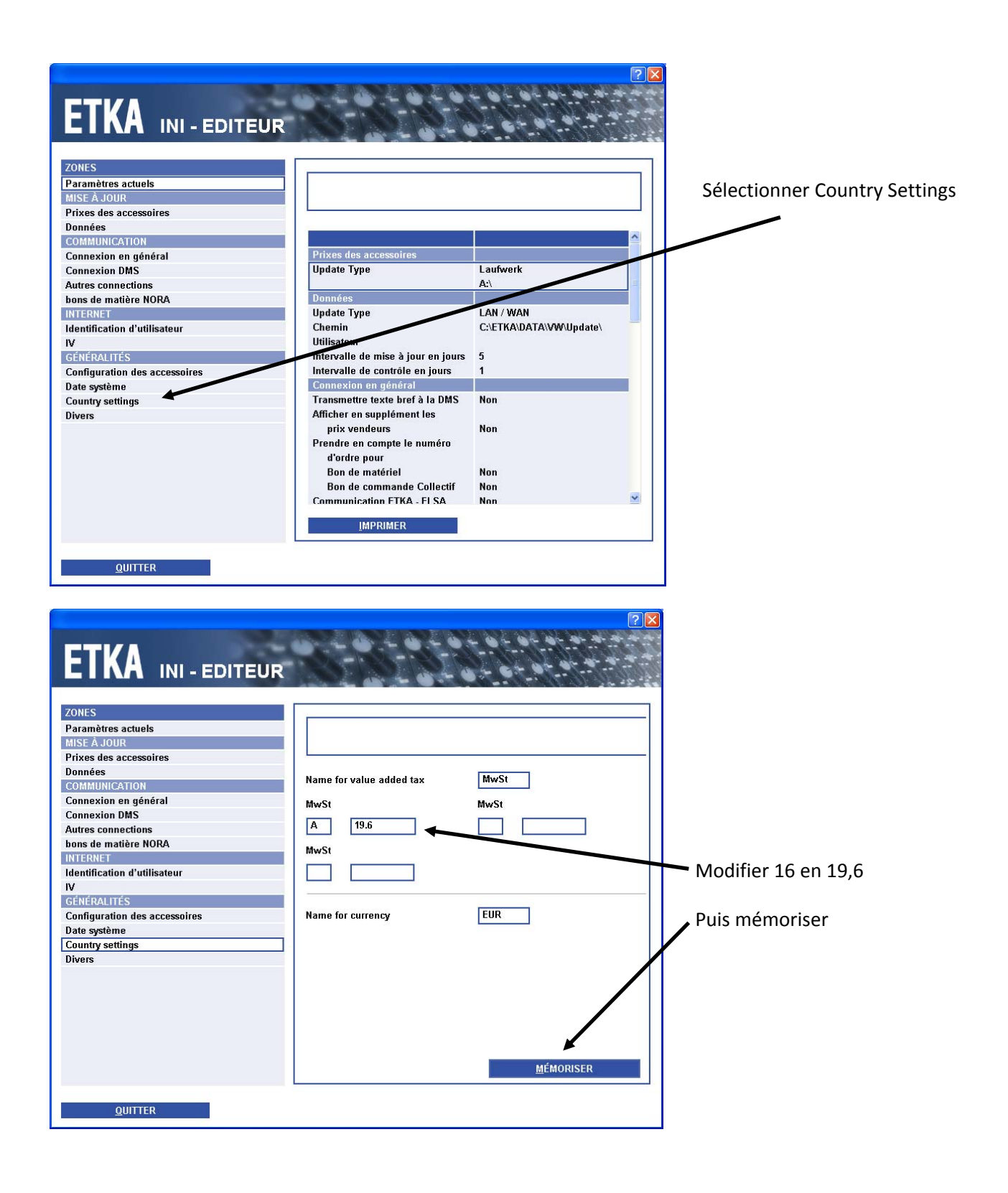